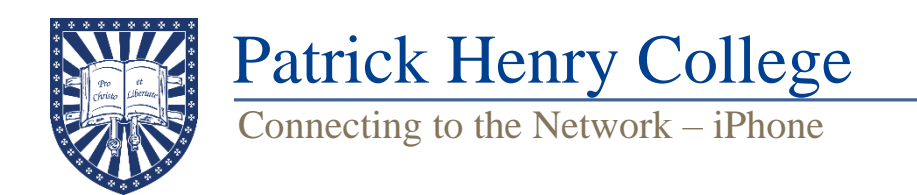

1. Connect your phone to the network named PHC-Guest.

2. A pop-up browser should appear with information about the Guest network. If it does not, open Safari and navigate to "phc.edu".

3. Select "I ACCEPT". A page should appear saying you are now connected to the Guest network.

4. <u>Close the browser and open Safari.</u> Navigate to **"connect.phc.edu"**. (You may have to turn off mobile data temporarily if this page fails to load correctly.)

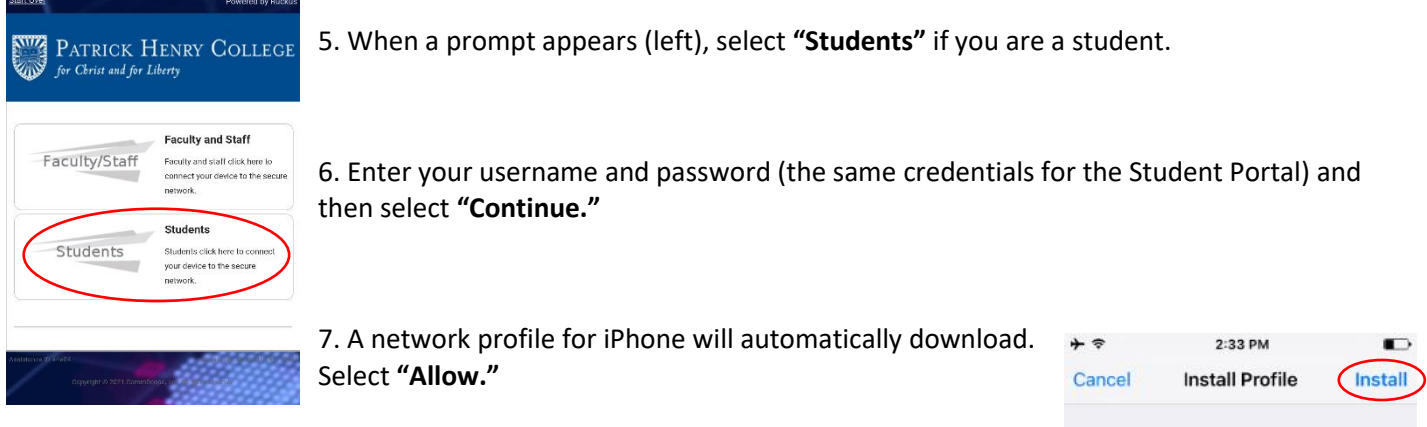

8. Install the profile (right). To get to this screen, open the settings app, select "**Profile Downloaded**," and install the profile (see right). You may be required to enter your device PIN to allow the installation.

9. Select **"Done"** when finished.

10. Go back to Wi-Fi settings and connect to PHC-Secure.

11. Accept the certificate by going to **Settings**  $\rightarrow$  **General**  $\rightarrow$  **About**, scroll down to **Certificate Trust Settings**  $\rightarrow$  **Enable full trust for the PatrickHenryCollegeCA** (see pictures below).

| Verizon 🗢              | 10:30 AM             | 10:30 AM                             |                                  |  |  |
|------------------------|----------------------|--------------------------------------|----------------------------------|--|--|
| vailable               | 116.6 GB             | About Certificate Trust Set          | About Certificate Trust Settings |  |  |
| arrier                 | Verizon 46.0.1       |                                      |                                  |  |  |
| -Fi Address            | BC:FE:D9:A5:F5:CF    | Trust Store Version                  | 202106090                        |  |  |
| letooth                | BC:FE:D9:9E:24:2D    |                                      |                                  |  |  |
| IEI                    | 35 611509 923493 8   | Trust Asset Version                  | 1:                               |  |  |
| CID                    | 89148000001391668745 |                                      |                                  |  |  |
| EID                    | 35611509923493       |                                      |                                  |  |  |
| Modem Firmware 6.71.01 |                      | ENABLE FULL TRUST FOR ROOT CE        | RTIFICATES                       |  |  |
| EID                    | >                    |                                      |                                  |  |  |
| arrier Lock            | No SIM restrictions  | PatrickHenryCollegeCA                | PatrickHenryCollegeCA            |  |  |
| Certificate Trust      | Settings             | Learn more about trusted certificate | S                                |  |  |

| Cancel        | Install Profile      | Insta   |
|---------------|----------------------|---------|
|               | Student PHC-Sec      | ure wit |
|               | Patrick Henry Colleg |         |
| Signed by     | *.phc.edu            |         |
|               | Verified 🗸           |         |
| Contains      | Wi-Fi Network        |         |
|               | 2 Certificates       |         |
| More Det      | ails                 | >       |
| 1972/07/07/27 |                      |         |
|               |                      |         |
|               |                      |         |
|               |                      |         |
|               |                      |         |
|               |                      |         |
|               |                      |         |

| ⊷II Verizon 🗢<br>く Wi-Fi                   | 10:38 AM<br>PHC-Secure                                | ● <b>1</b> 100% —)     | 12. After verifying connection to PHC-Secure, turn off random MAC address generation (which is on by default for new Wi-Fi networks) by going to <b>Settings</b> $\rightarrow$ <b>Wi-Fi</b> , select the (i) next to PHC-Secure, and turn off <b>Private Address</b> (see |
|--------------------------------------------|-------------------------------------------------------|------------------------|----------------------------------------------------------------------------------------------------|
| Privacy Wa                                 | rning                                                 |                        | left). Your device will disconnect from PHC-Secure and reconnect.                                                                                                    |
| Private Wi-<br>this networ                 | Fi address is turned<br>k.                            | off for                |                                                                                                    |
| Using a priv<br>tracking of<br>Fi networks | vate address helps ro<br>your iPhone across o         | educe<br>different Wi- |                                                                                                    |
| Learn more abo                             | out recommended setting                               | s for Wi-Fi            |                                                                                                    |
| Auto-Join                                  |                                                       |                        |                                                                                                    |
| Private Addr                               | ress                                                  |                        |                                                                                                    |
| Wi-Fi Addre                                | ss                                                    |                        |                                                                                                    |
| Using a private<br>iPhone across o         | address helps reduce tra<br>different Wi-Fi networks. | cking of your          |                                                                                                    |
| Low Data Mo                                | ode                                                   |                        |                                                                                                    |

Low Data Mode helps reduce your iPhone data usage over your cellular network or specific Wi-Fi networks you select. When Low Data Mode is turned on, automatic

13. Open Safari again and navigate to "phc.edu". You should see a registration screen (right). Tap "Faculty, Staff and Students" and enter your Student Portal username and password again. When a countdown bar appears, let it finish, then close Safari, reopen it, and try navigating to "phc.edu". If you can successfully reach this website, you should now be able to freely navigate the internet while connected to PHC-Secure.

14. Go into your Wi-Fi settings and "Forget" PHC-Guest to prevent the device from connecting to that network by default.

Welcome All devices are required to be registered prior to accessing the PHC Network. Please use the link below to register your device. You must have a valid PHC Network Account. Faculty, Staff and Students Register your PC, Mac or hand held device